## **Configuration and** commissioning of solar systems

Configuring and commissioning a solar system is essential to ensure optimal operation.

This guide details the configuration of devices in a solar kit such as the MultiPlus-II converter/charger, the MPPT controller, the GoPower battery and the Cerbo GX.

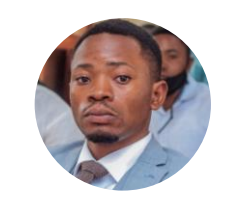

**By Eric Chimeshula** 

## Connectez votre appareil via USB

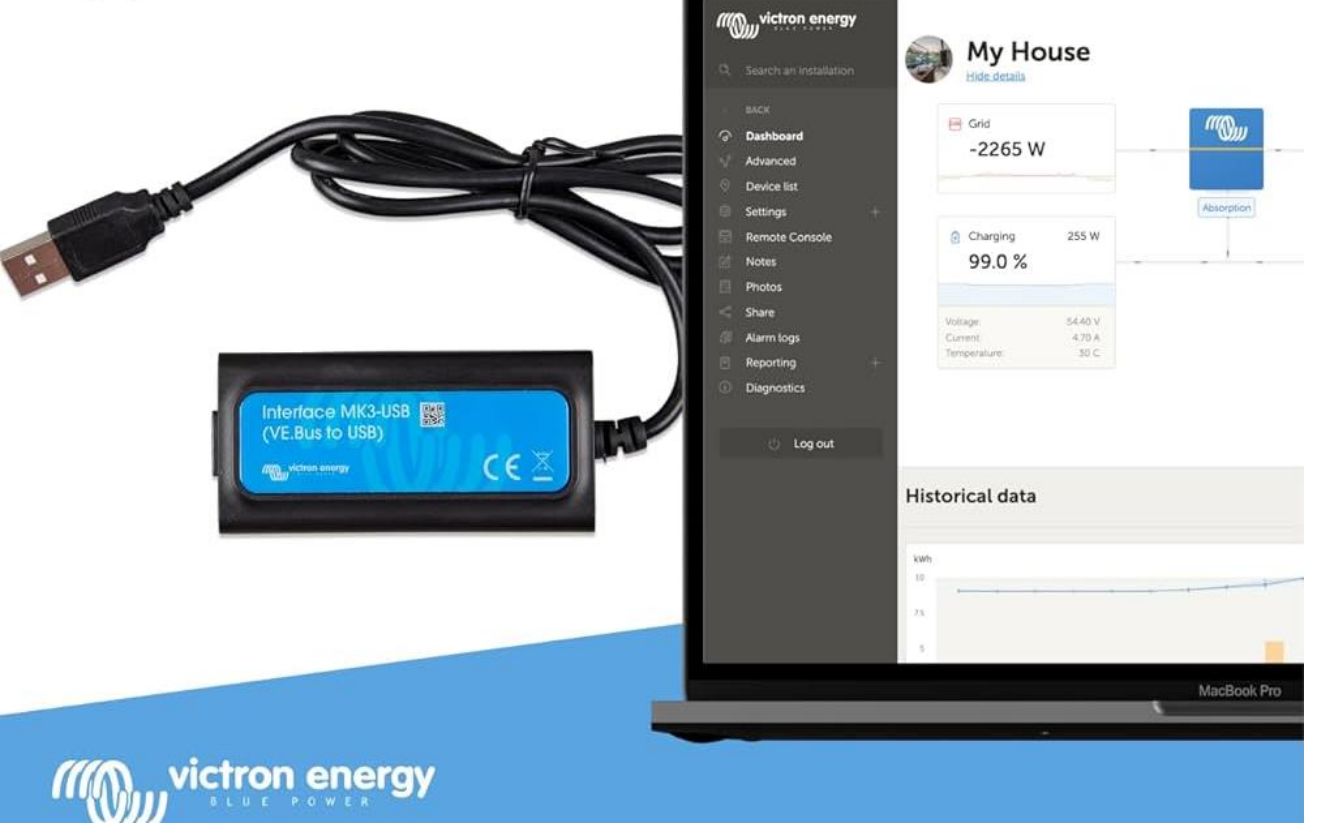

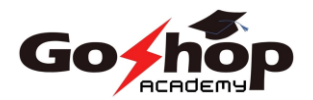

## **Configuration MultiPlus-II**

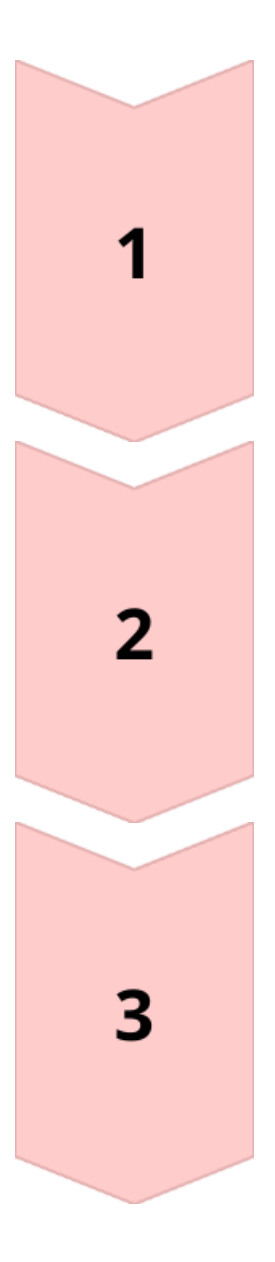

### How it works

Off-grid: battery priority. Hybrid: solar priority > battery > grid.

### **Critical thresholds**

Cut-off voltage: 44V. Return voltage: 48V. Frequency: 50 Hz.

### System protection

Avoids deep discharge of batteries. Ensures a safe reboot.

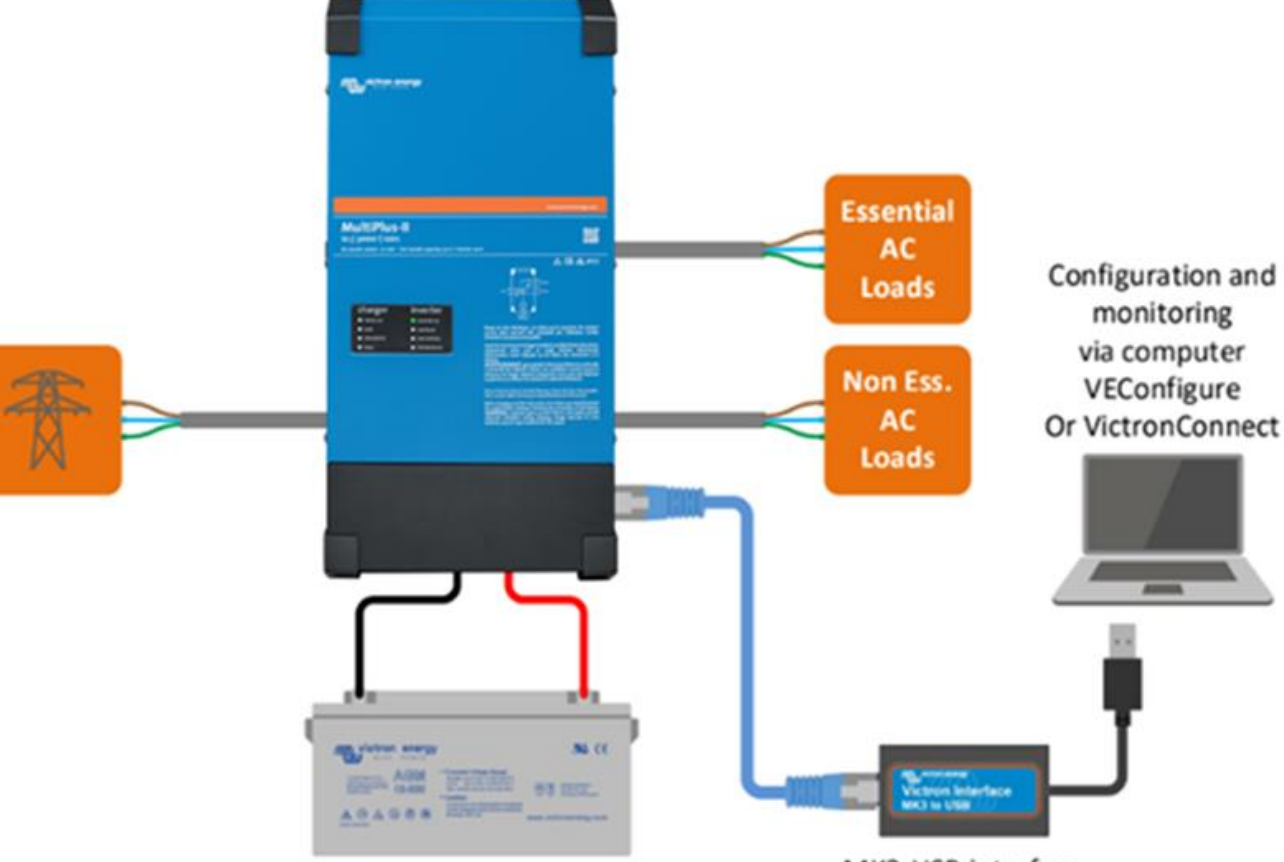

MK3-USB interface

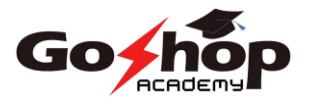

## **VEConfigure**

1

## **Features**

Detailed inverter/charger configuration. Customization of AC load and input/output settings.

2

3

## Usage

Connection via VE. Bus. Launch the software and load the current settings.

## Configuration

Adjustment of battery type, voltage and charging current. Definition of AC current limits.

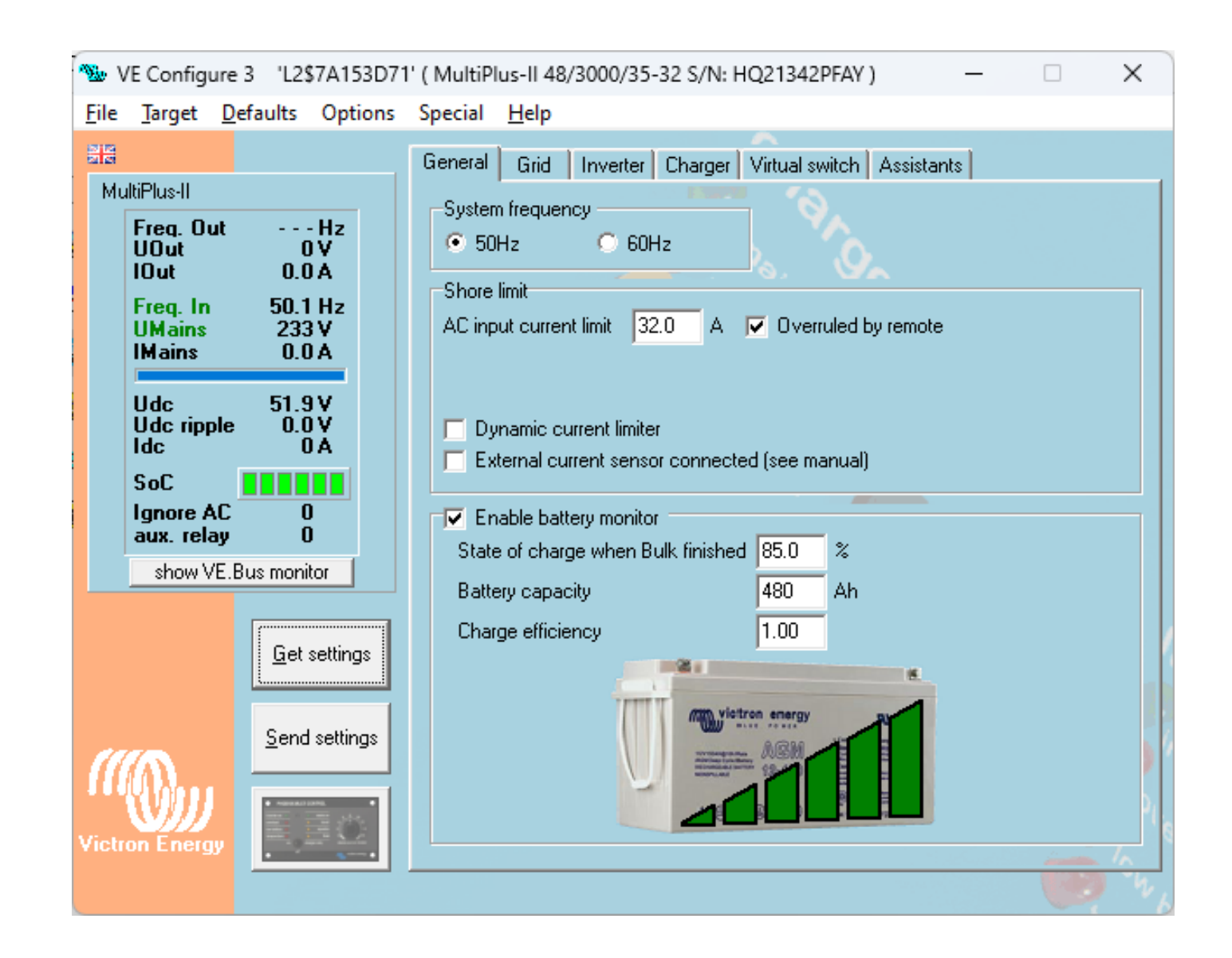

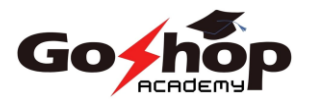

## **VE.Bus Quick Configure**

### **Features**

Quick setup for simple installations. Ideal for independent operation mode.

### Usage

Connection via VE. Bus. Launch the software and select the appropriate menu.

### Options

System configuration, modification of existing settings, reset in standalone mode.

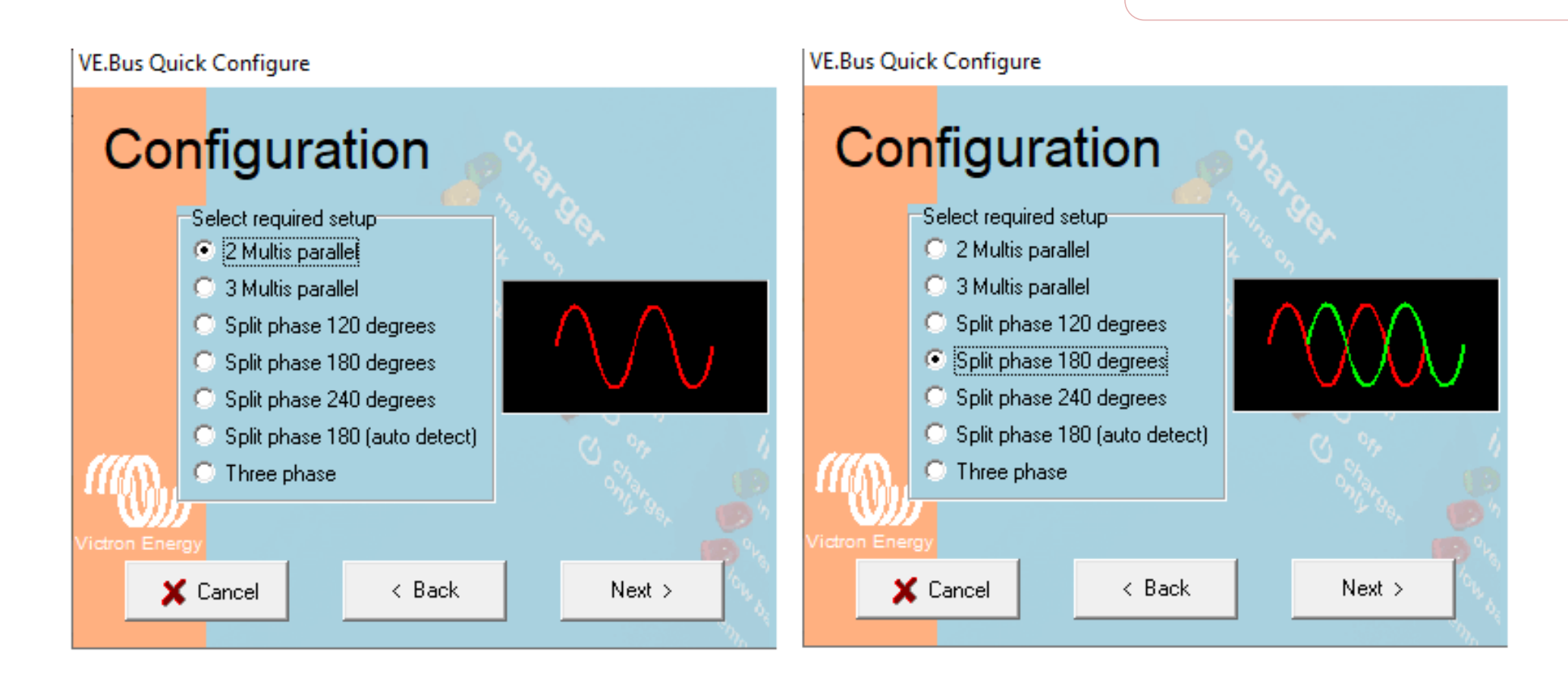

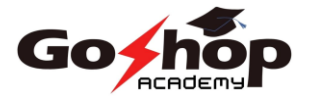

## **VEFlash**

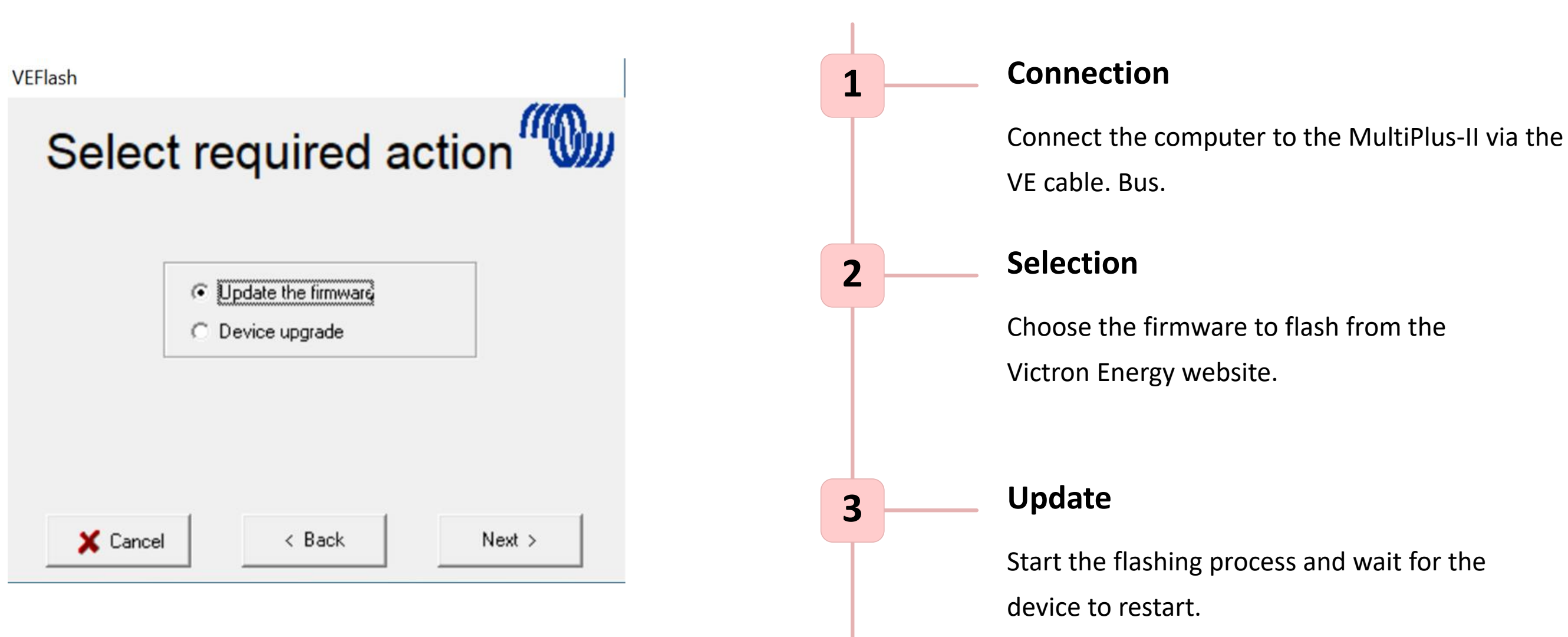

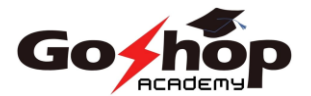

## **VEConfigurator System**

## • Features

Interface for complex systems. Multidevice configuration in parallel or threephase.

### • Usage

Device connection and detection. Configuring system settings.

### • Parameters

Adjust parallelism, phases, and priority of power sources.

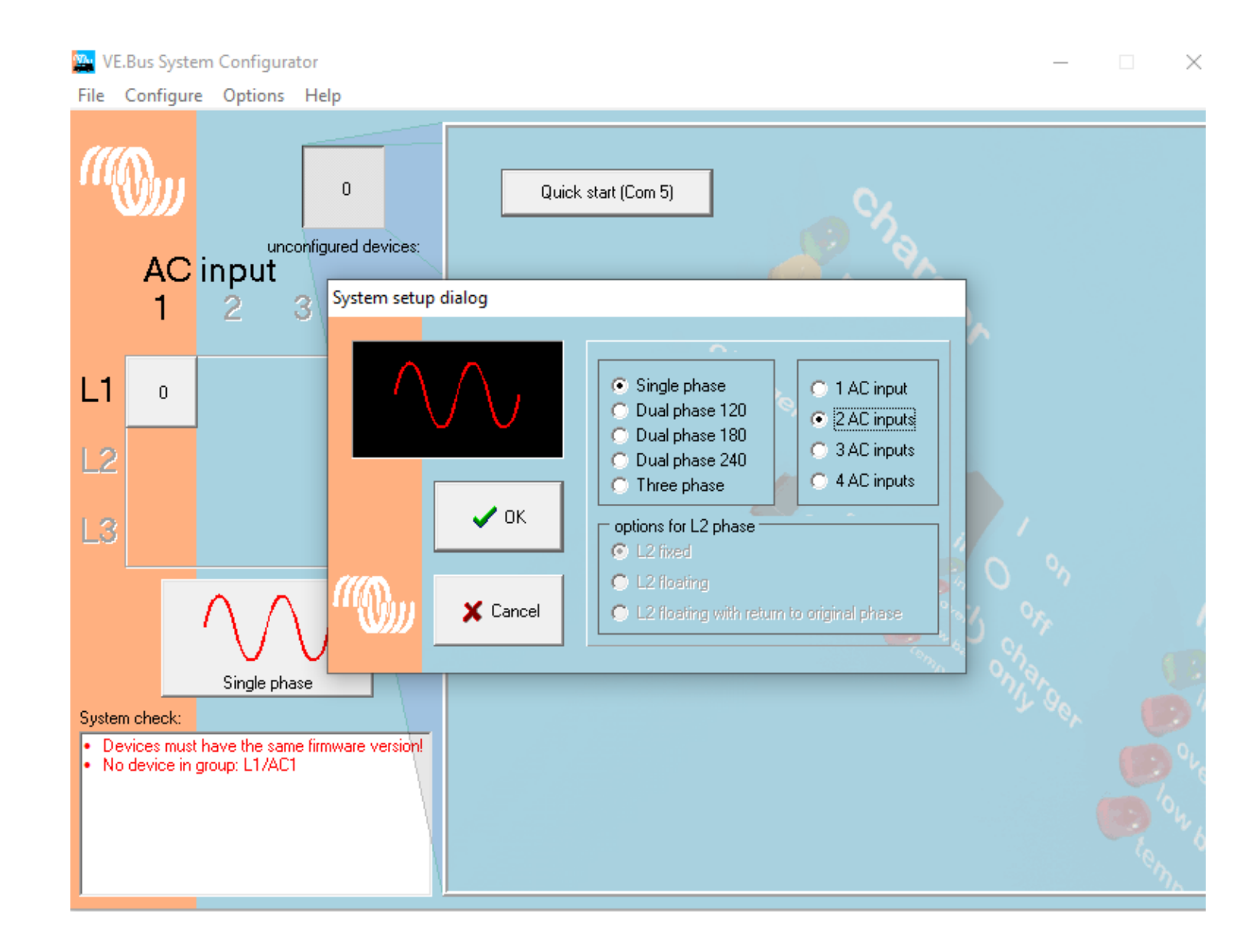

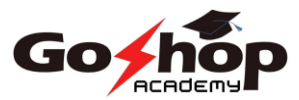

## **VictronConnect - Fonctionnalities**

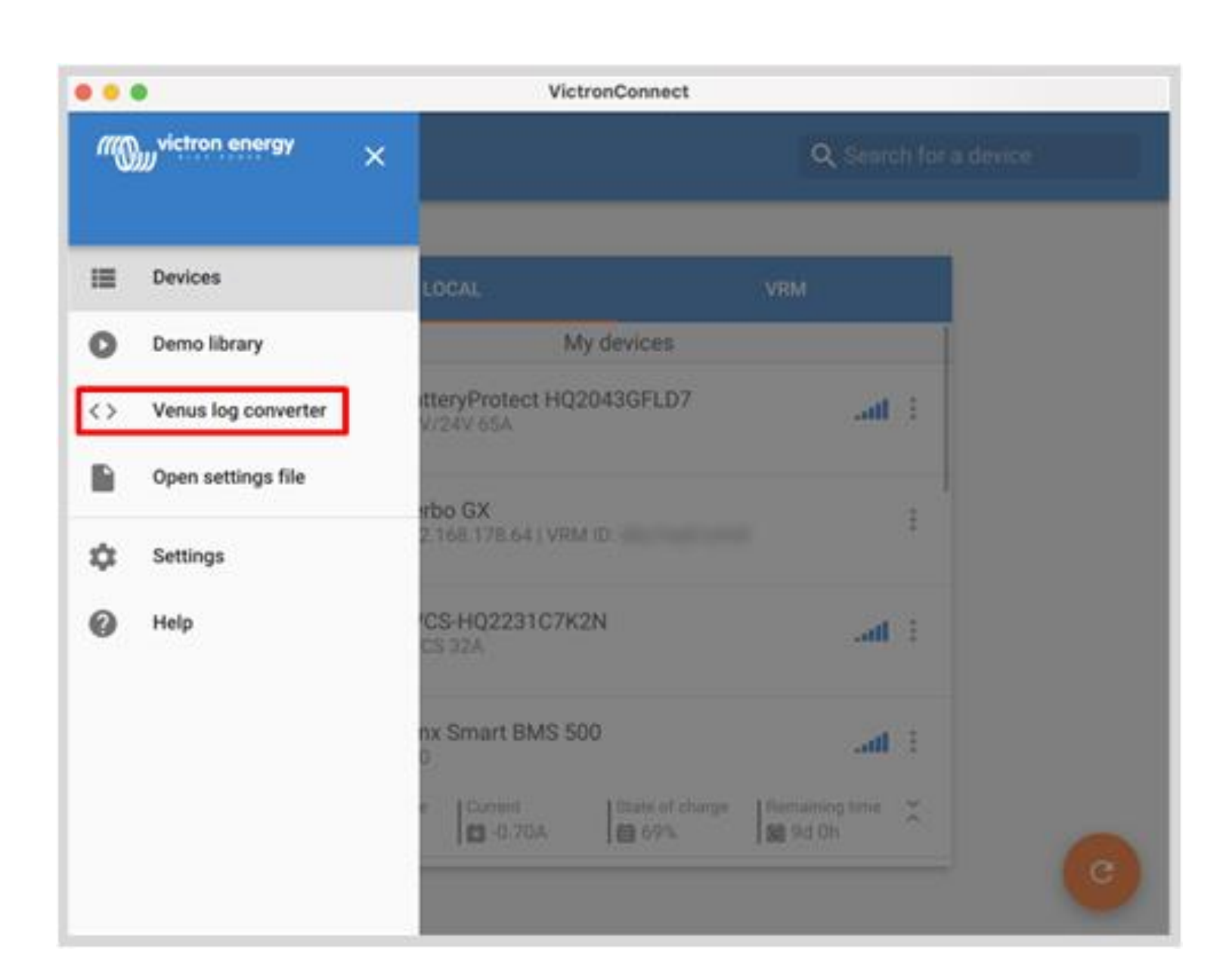

## Configuration

Basic parameter adjustment and advanced MultiPlus-II.

Дø

**-**^

**ት** 

### Surveillance

system and performance.

### Diagnostics

Detailed information for the Potential problem solving.

## Real-time monitoring of the

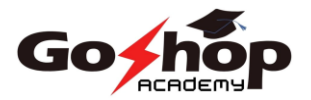

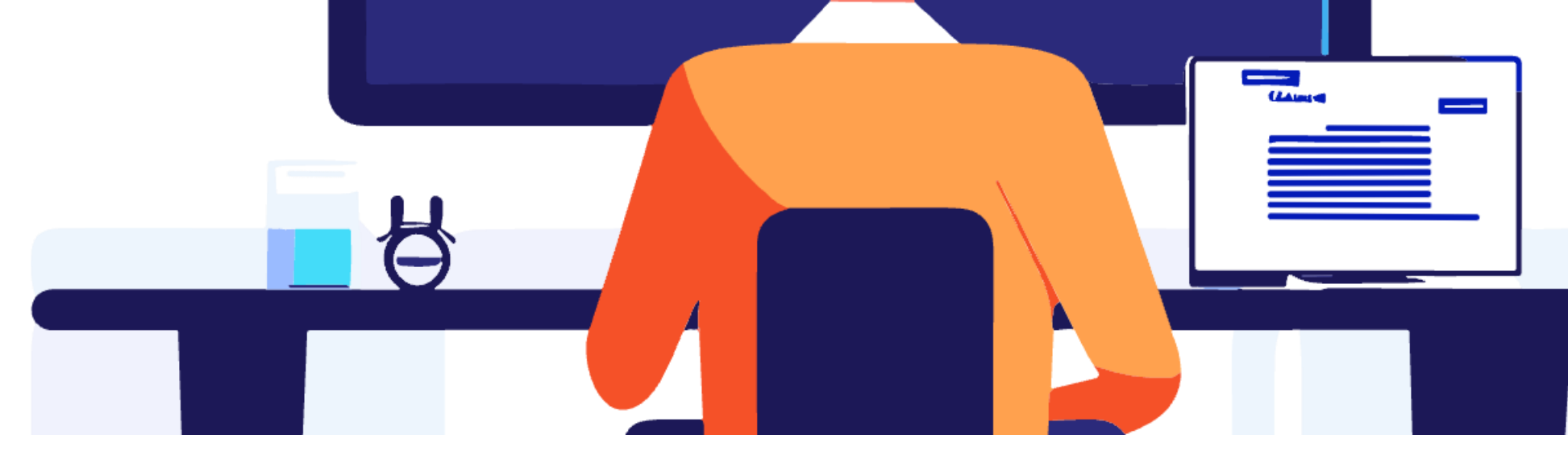

## **VictronConnect - Initial Setup**

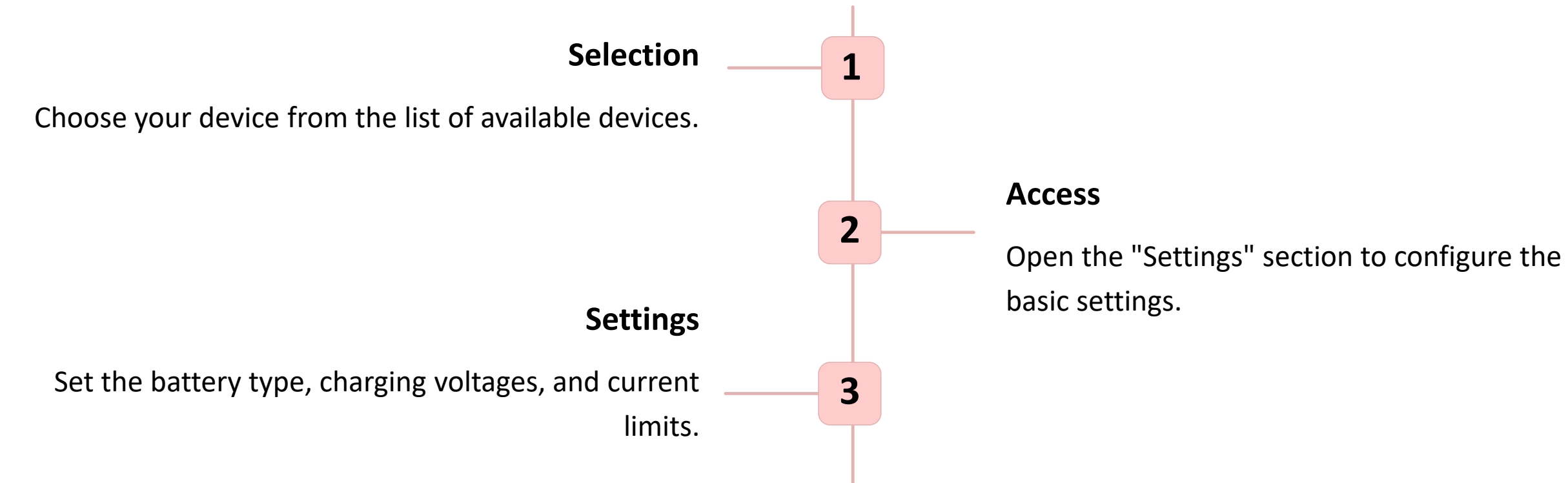

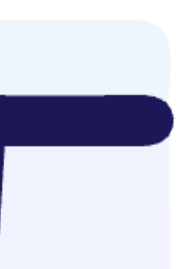

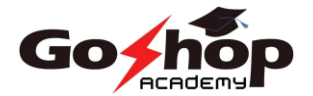

## **VictronConnect - Advanced tools**

## Advanced features

Go to the configuration options to customize your installation.

## 2 Diagnostic

Use the diagnostic tools to check the health of the system.

## **3** Resolution

Identify and resolve potential issues with detailed information.

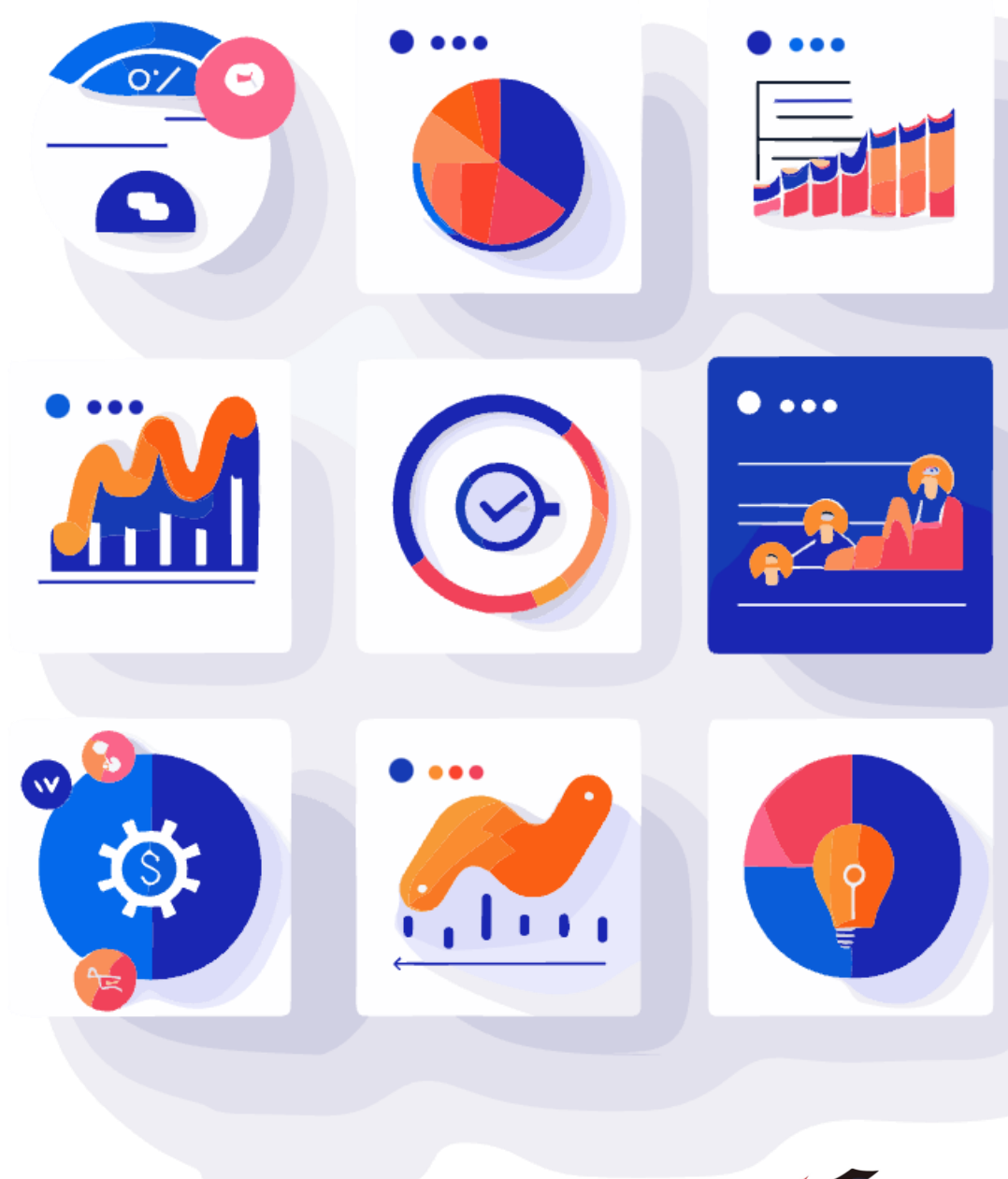

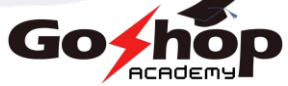

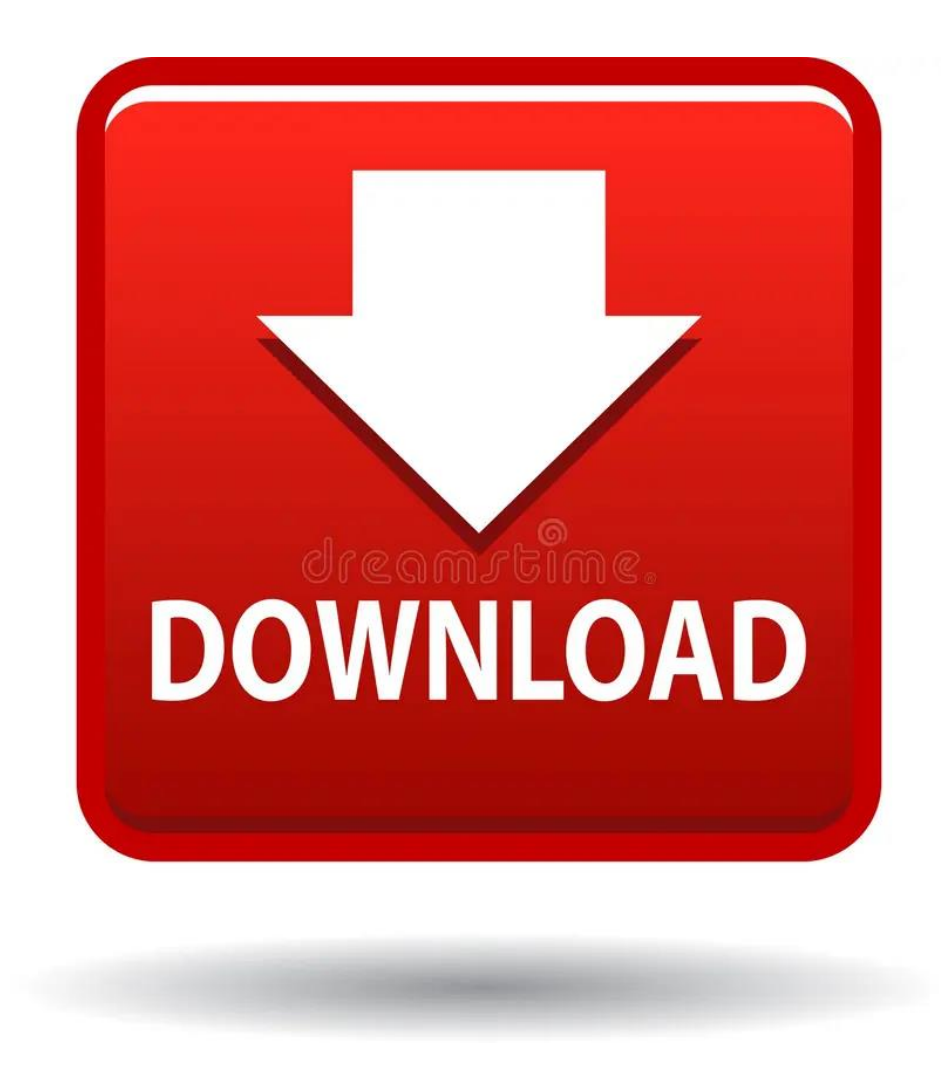

## https://www.victronenergy.com/support-and-downloads/software

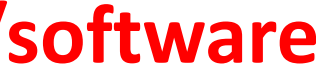

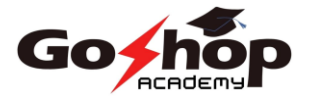

## **Converter configuration**

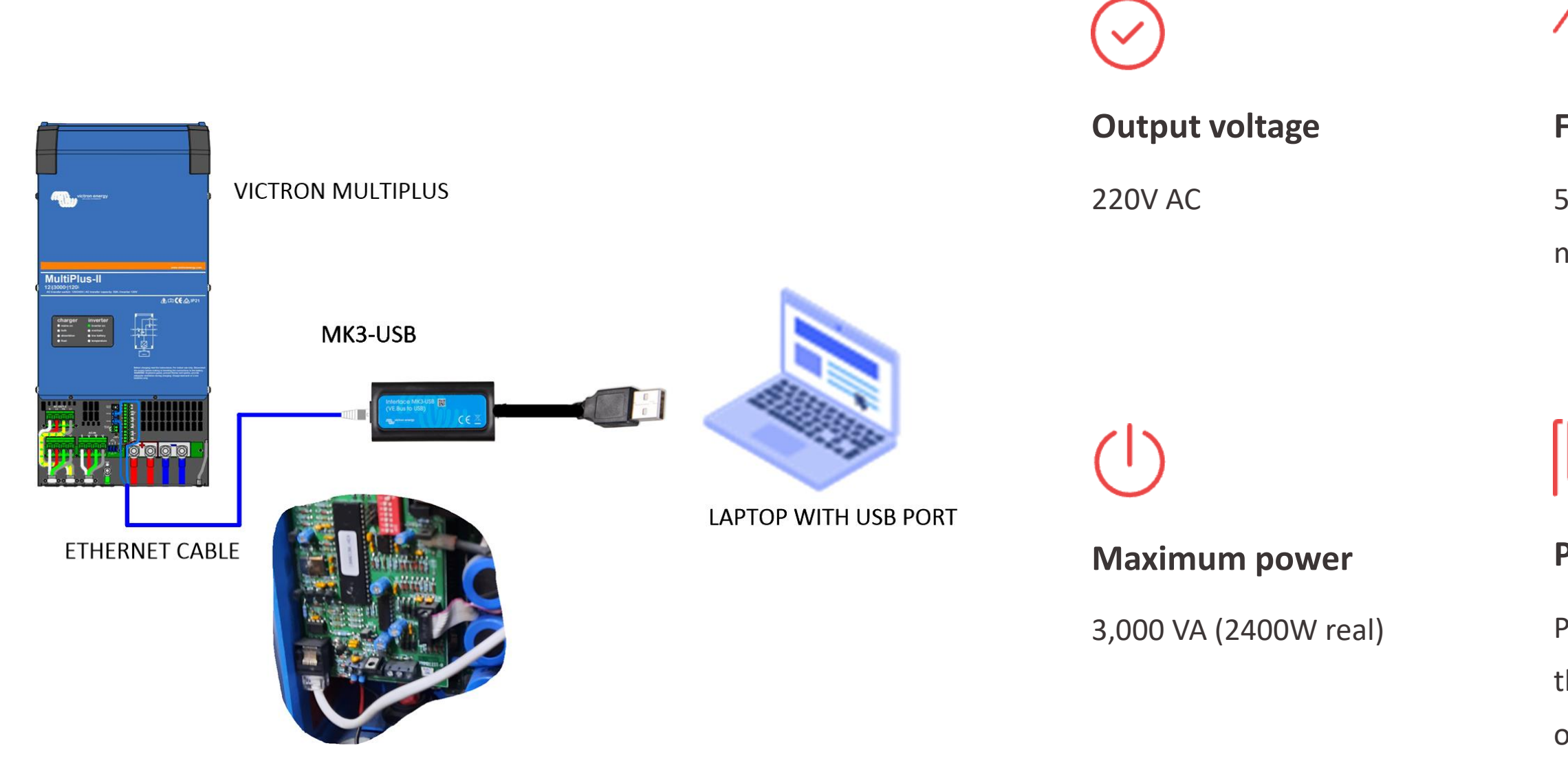

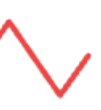

### Frequency

50 Hz (or 60 Hz if

needed)

## Щ

### **PowerAssist**

Power reinforcement in

the event of mains

overload

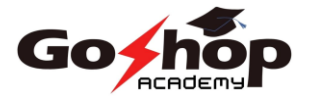

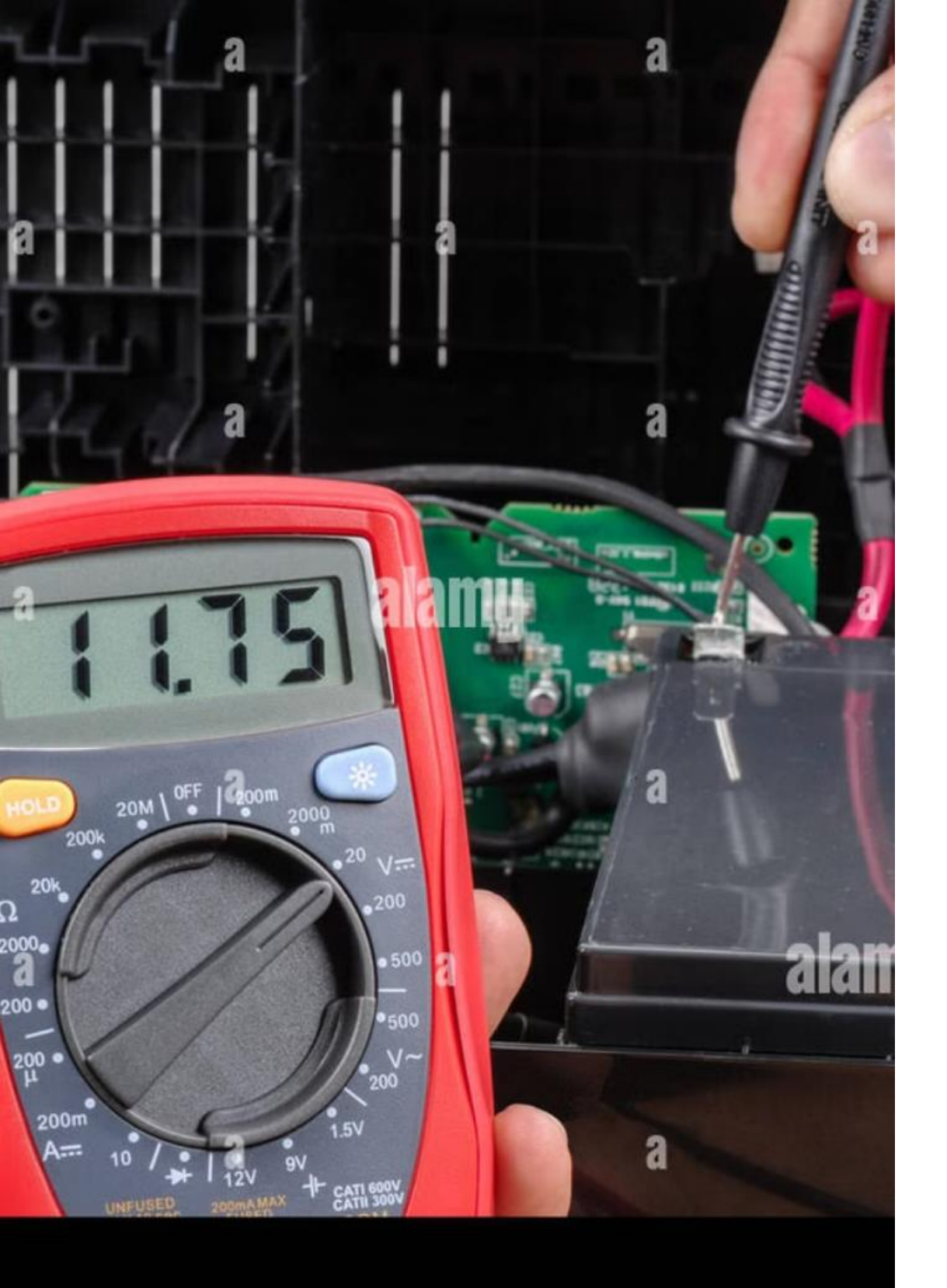

## **Verification and testing**

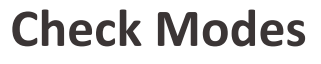

Test the toggle

Test the charger and converter.

þ

 $\checkmark$ 

Check the automatic switch between mains and battery.

<u>k</u>

**Measuring power** 

Confirm that the output power is compliant.

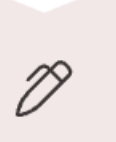

Update

Update firmware if necessary.

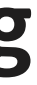

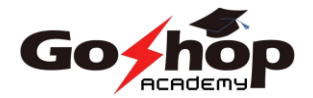

## **Configuring the 150/80A MPPT Controller**

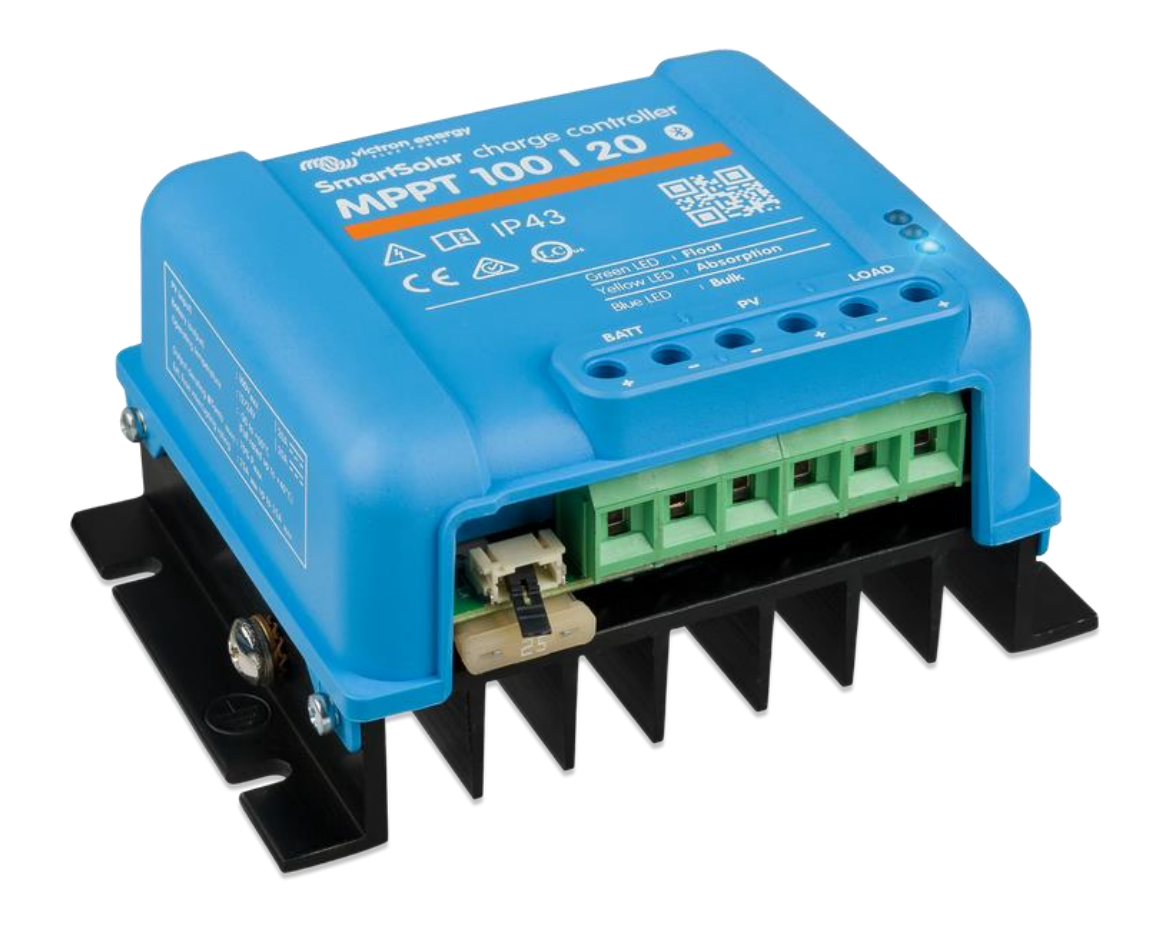

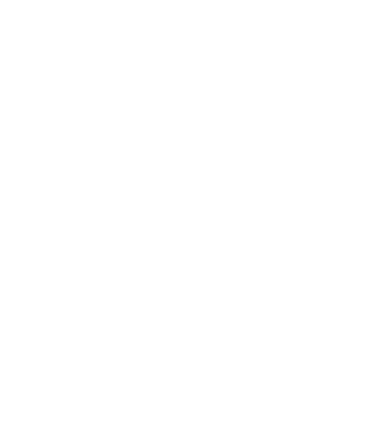

2

3

### **Charging Mode**

Set up in Lithium-ion mode for the GoPower 100Ah battery.

## **Three-phase charging**

Bulk (54V), Absorption (57,6V maintenu), Float (55,2V).

### **Protection thresholds**

Maximum voltage: 54V. Low cut-off: 44V. Stop if temperature >45°C.

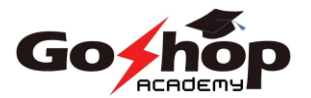

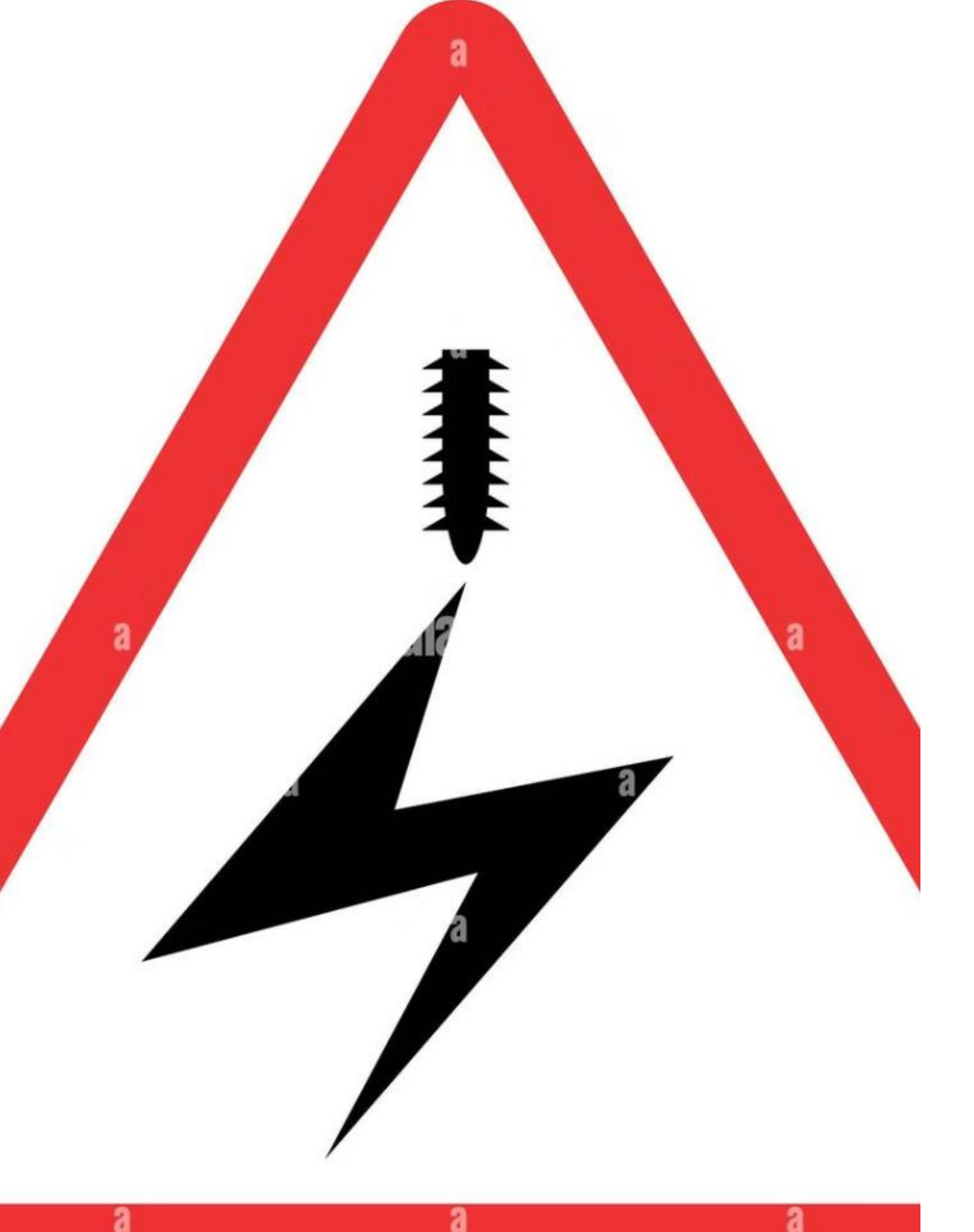

## **Safety precautions**

| Conno | CTION | Ord | OK |
|-------|-------|-----|----|
| CULLE |       | UIU |    |
|       |       |     |    |

Always respect: Battery  $\rightarrow$  Panels  $\rightarrow$  Charging

### **Disconnect order**

Panels  $\rightarrow$  Battery

## **Before wiring**

Disconnect all power sources.

а

Do the opposite: Charge  $\rightarrow$ 

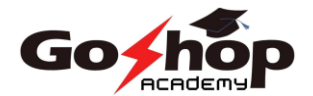

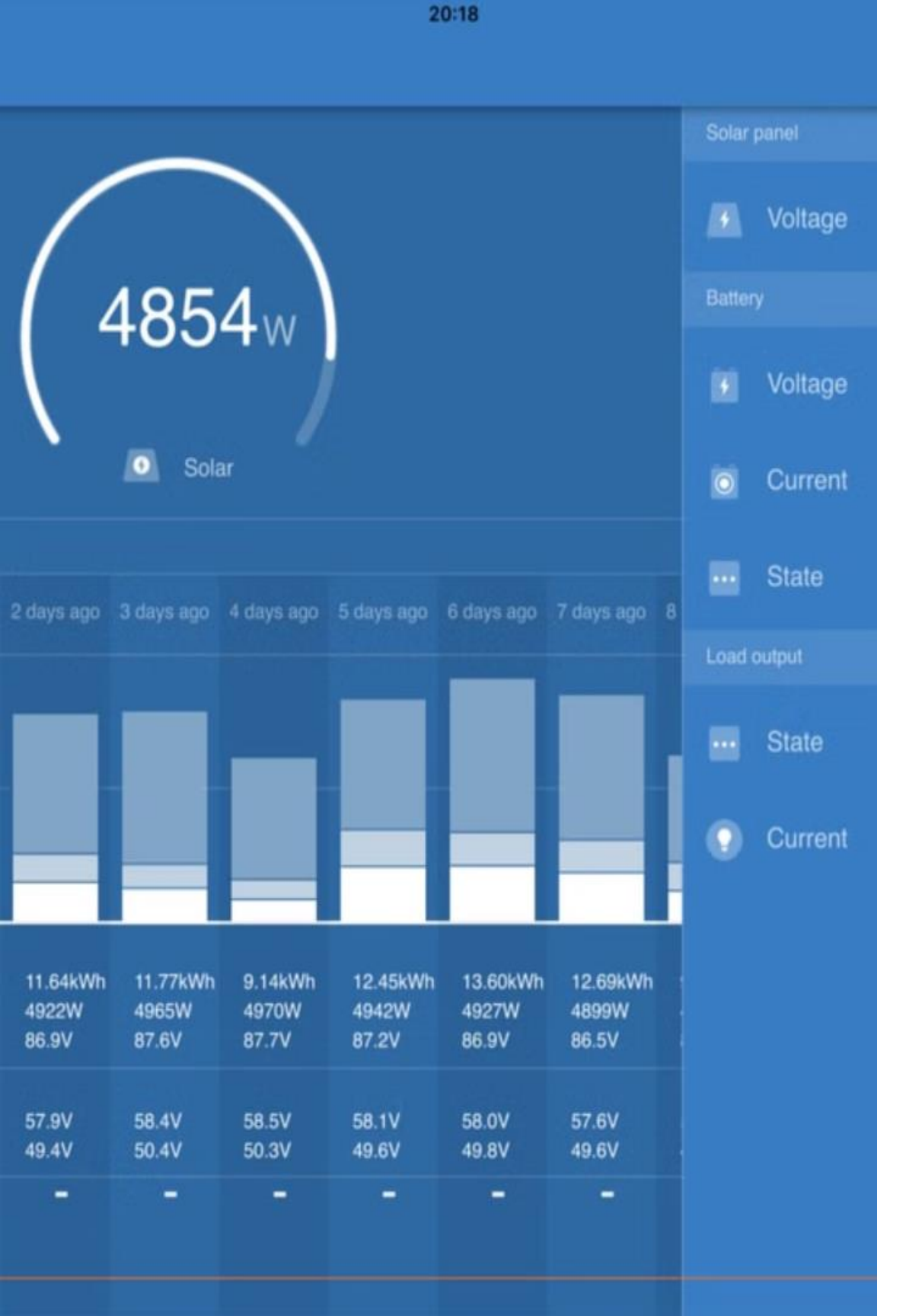

## Installing VictronConnect

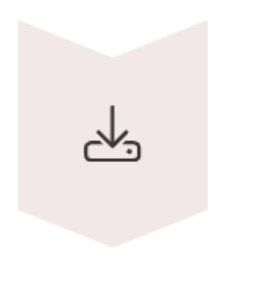

### **Download the app**

Install VictronConnect on your device.

## **Turn on Bluetooth**

Make sure Bluetooth is turned on.

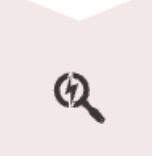

\*

### Look for the Regulator

Find your MPPT in the list of devices.

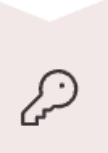

### **Enter the password**

Use "000000" as your default password.

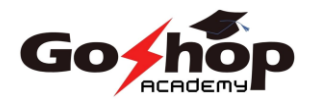

## **Battery type configuration**

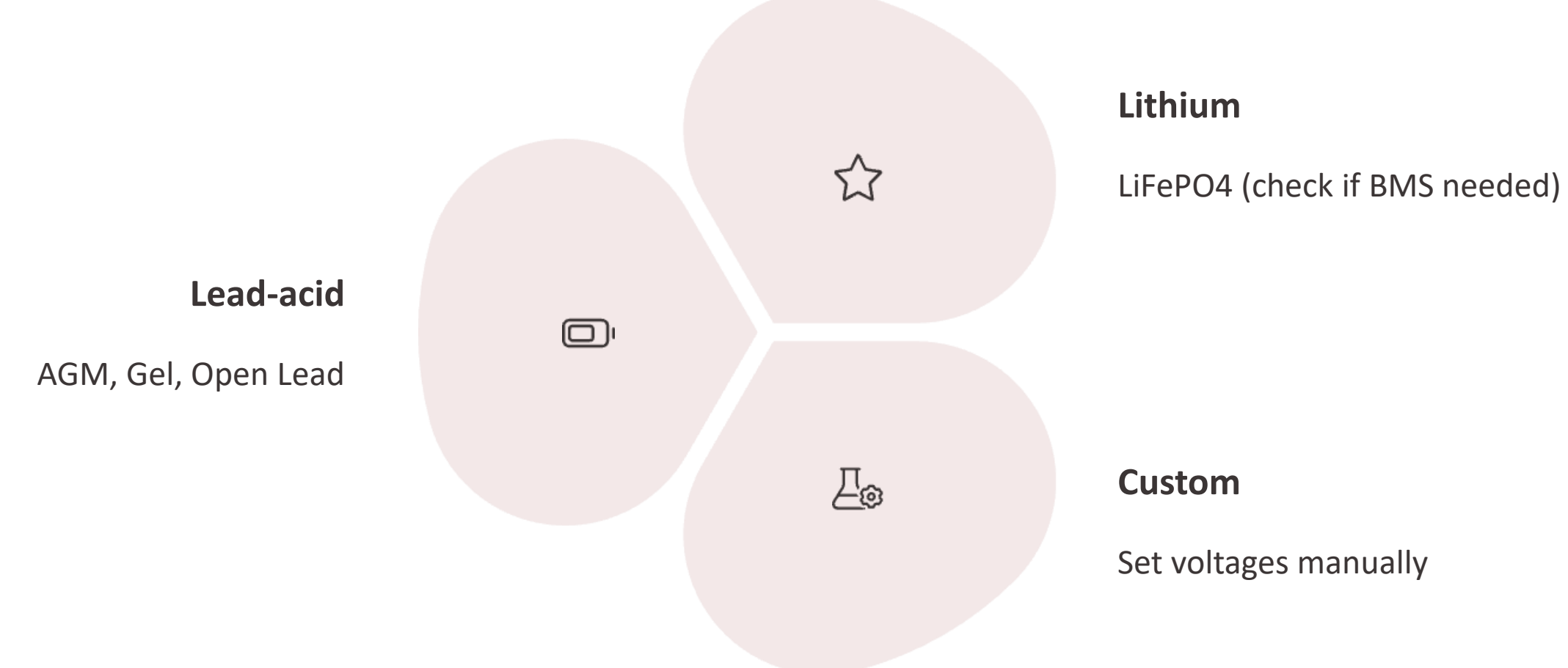

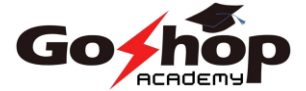

## **Solar panel configuration**

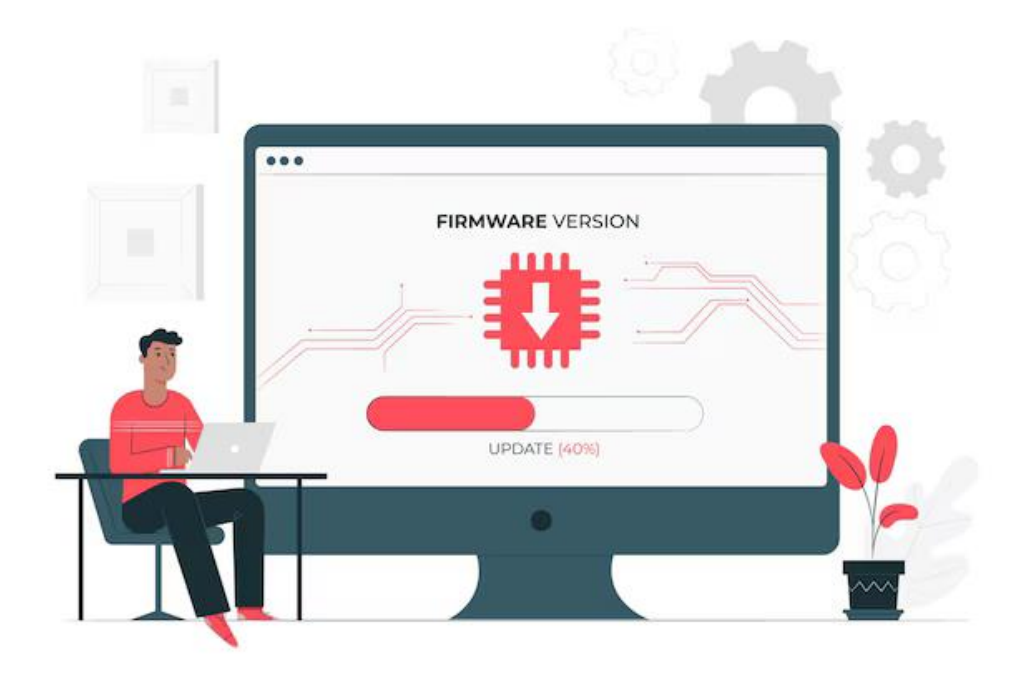

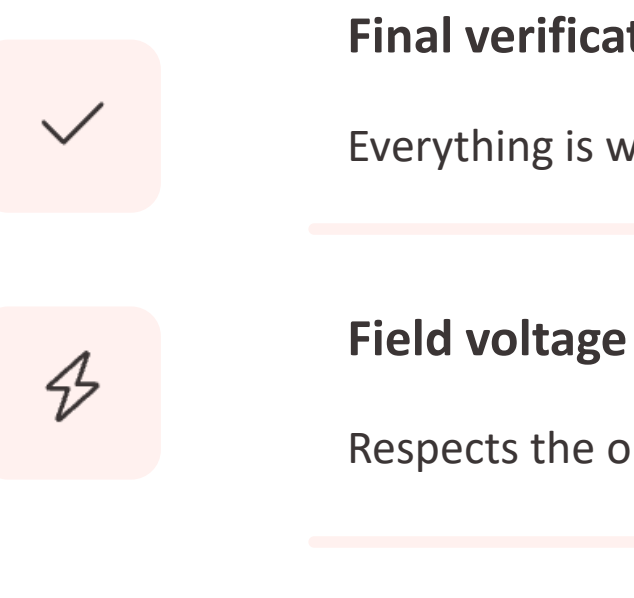

4

## **Final verification**

Everything is within the limits of the regulator

**Field current** 

Does not exceed the limits of the MPPT

Respects the operating range

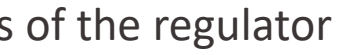

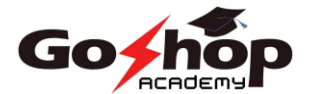

## **Protection and security**

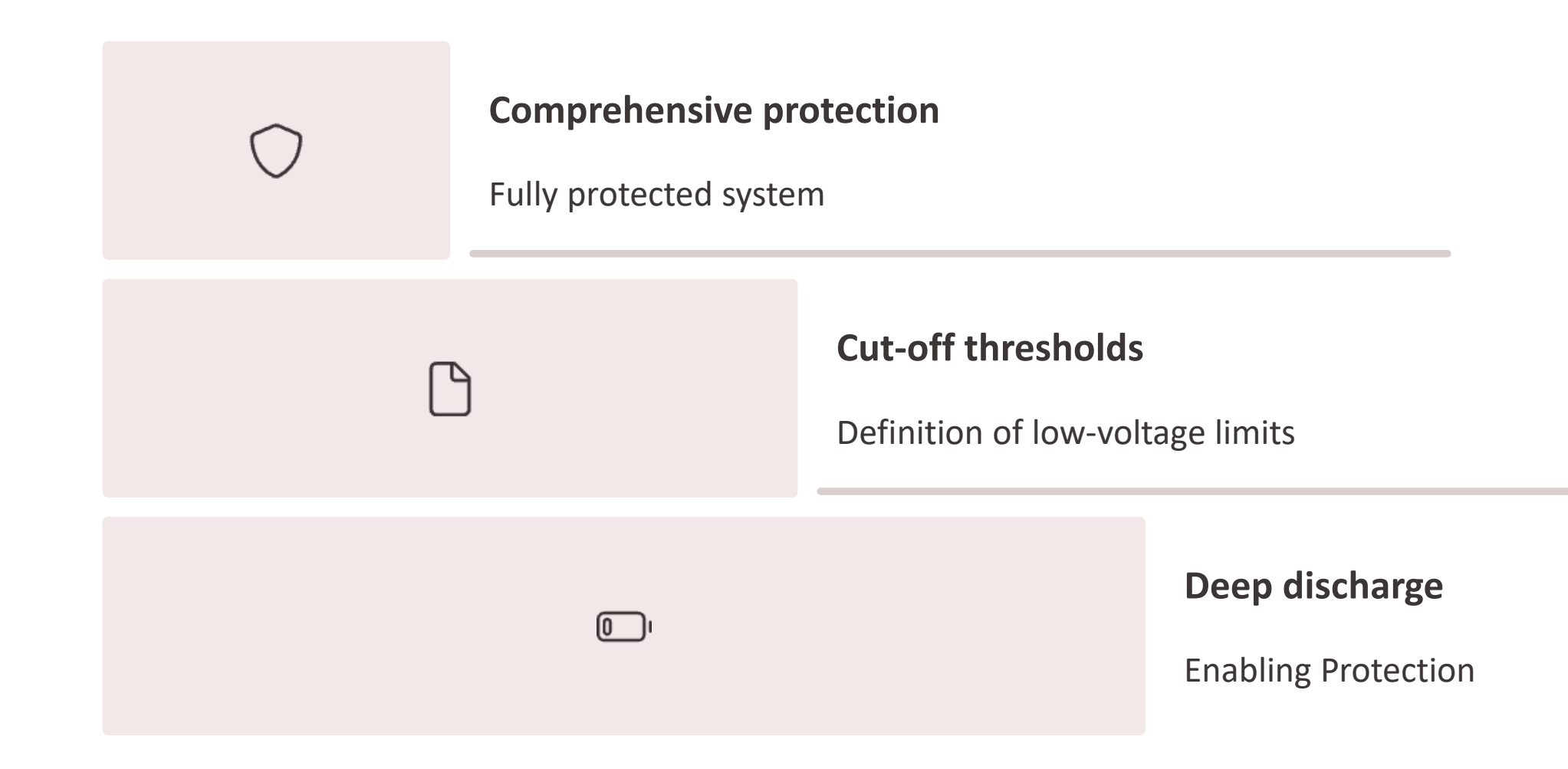

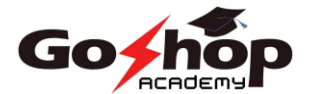

## **Supervision with the Cerbo GX**

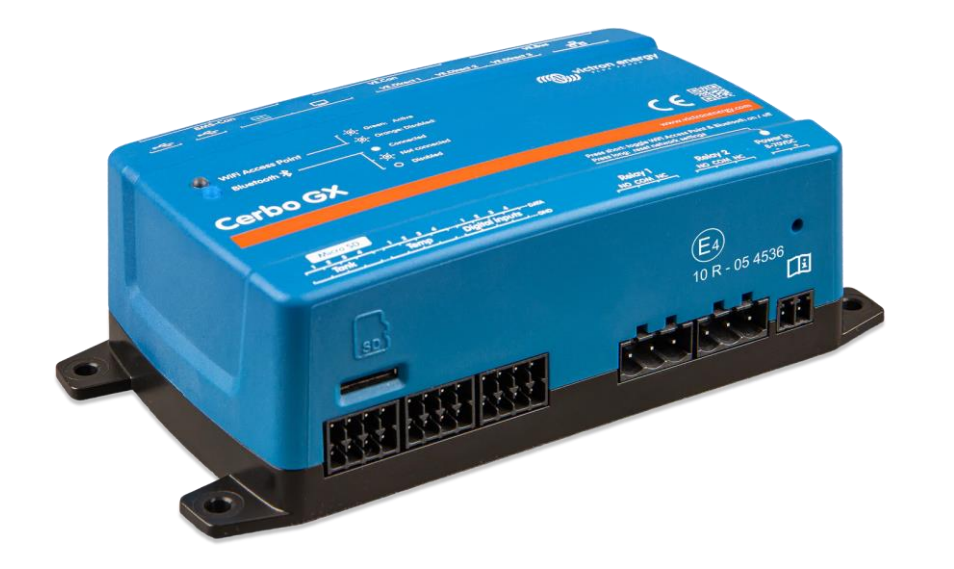

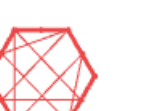

### Connection

Connect all components via VE. Bus and EV. Direct.

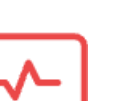

### Surveillance

Access the VRM interface for real-time tracking.

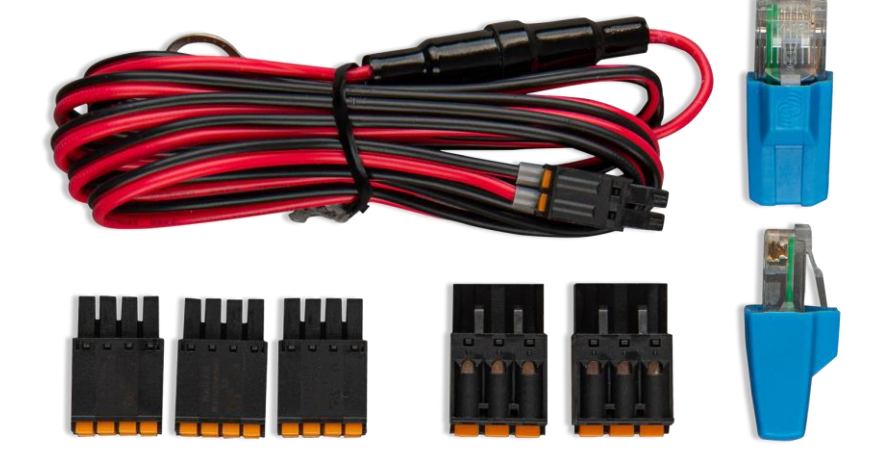

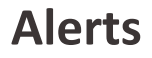

Check battery voltage (44V-54V) and identify potential errors.

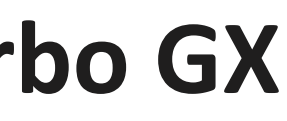

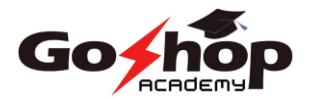

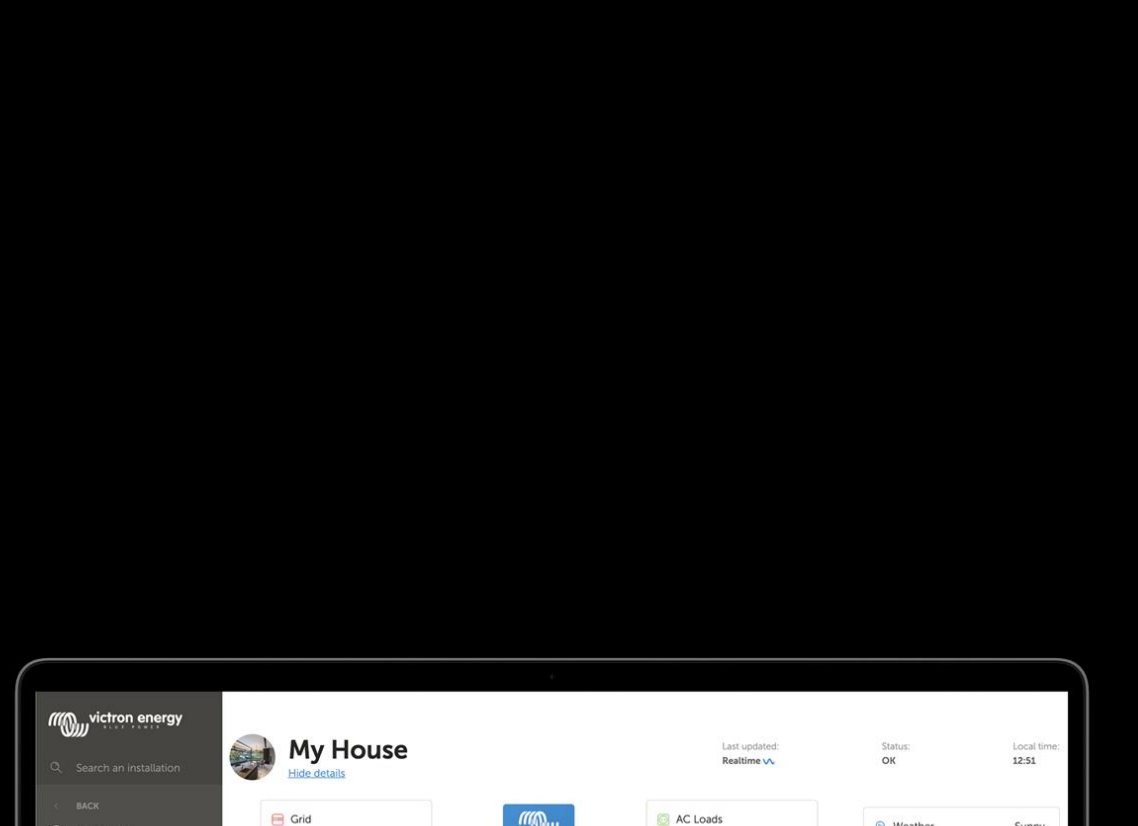

# VRM - Remote monitoring and management

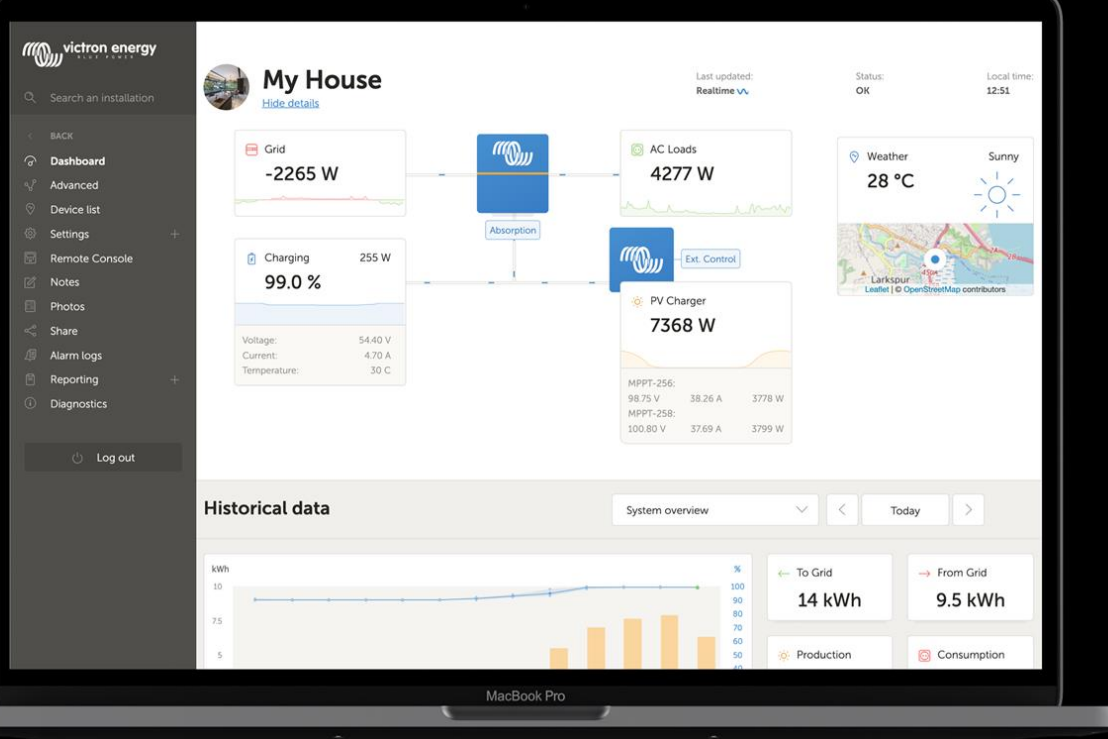

| Main view                |  | Analysis   |
|--------------------------|--|------------|
| Monitor real-time system |  | Explore gi |
| performance.             |  | to assess  |
|                          |  |            |
|                          |  |            |

## Adjustments

Change the settings as needed via VRM.

5

raphs and historical data effectiveness.

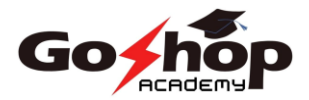

## **Error detection**

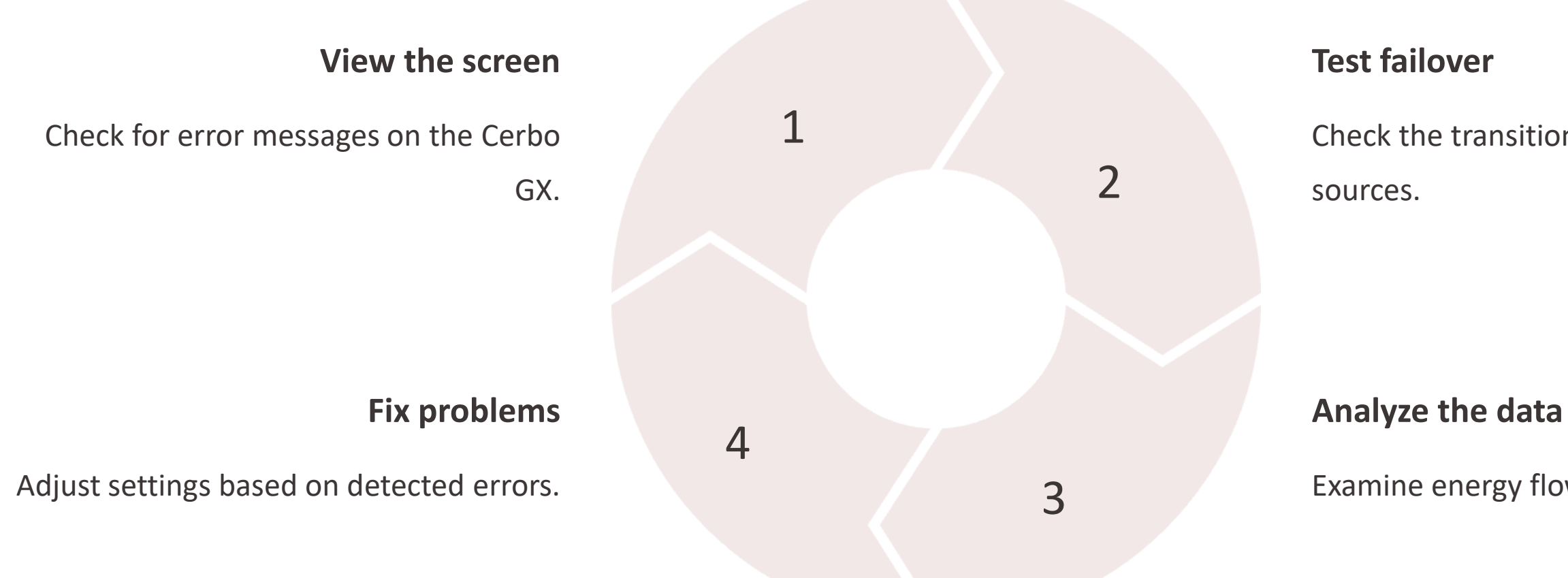

Check the transition between energy

Examine energy flows and performance.

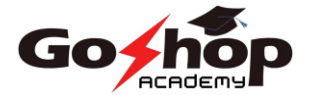

## **Case Study: Stand-alone installation**

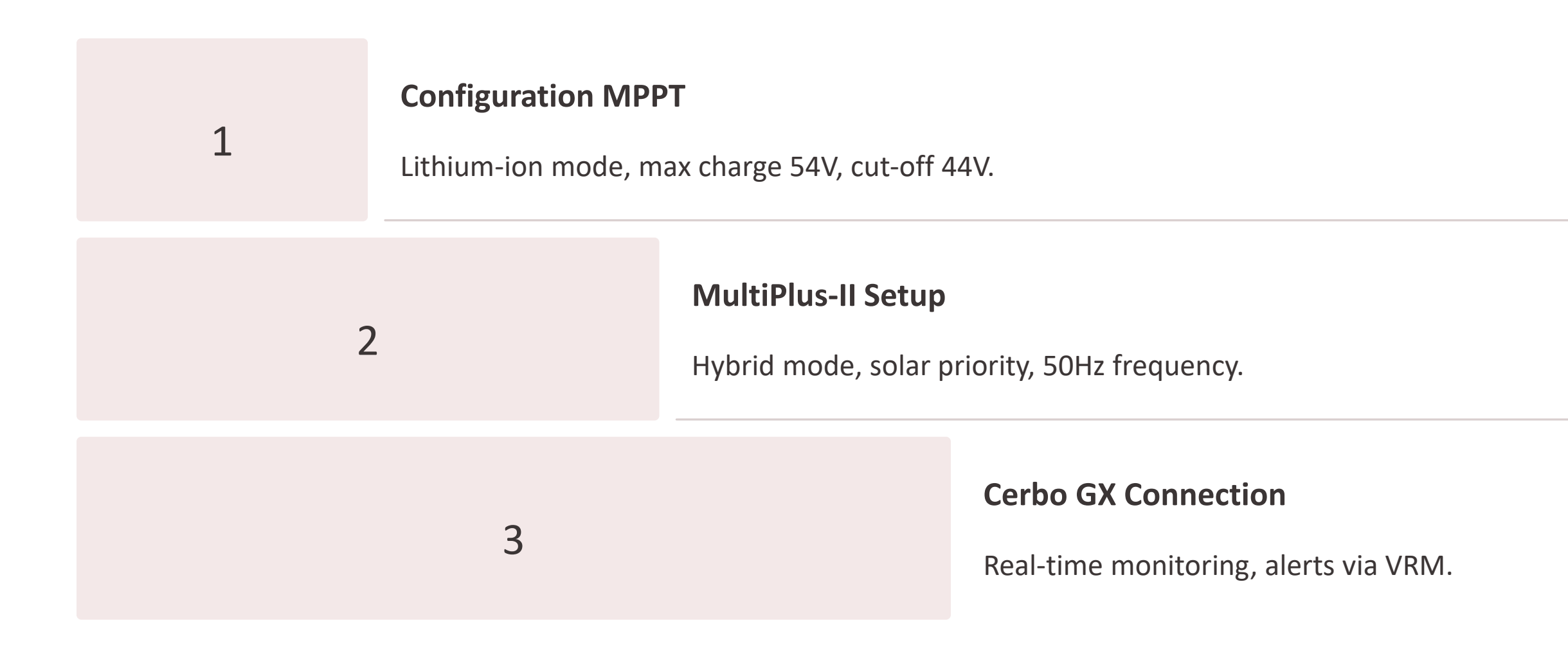

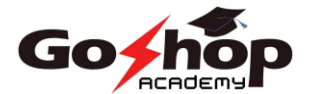

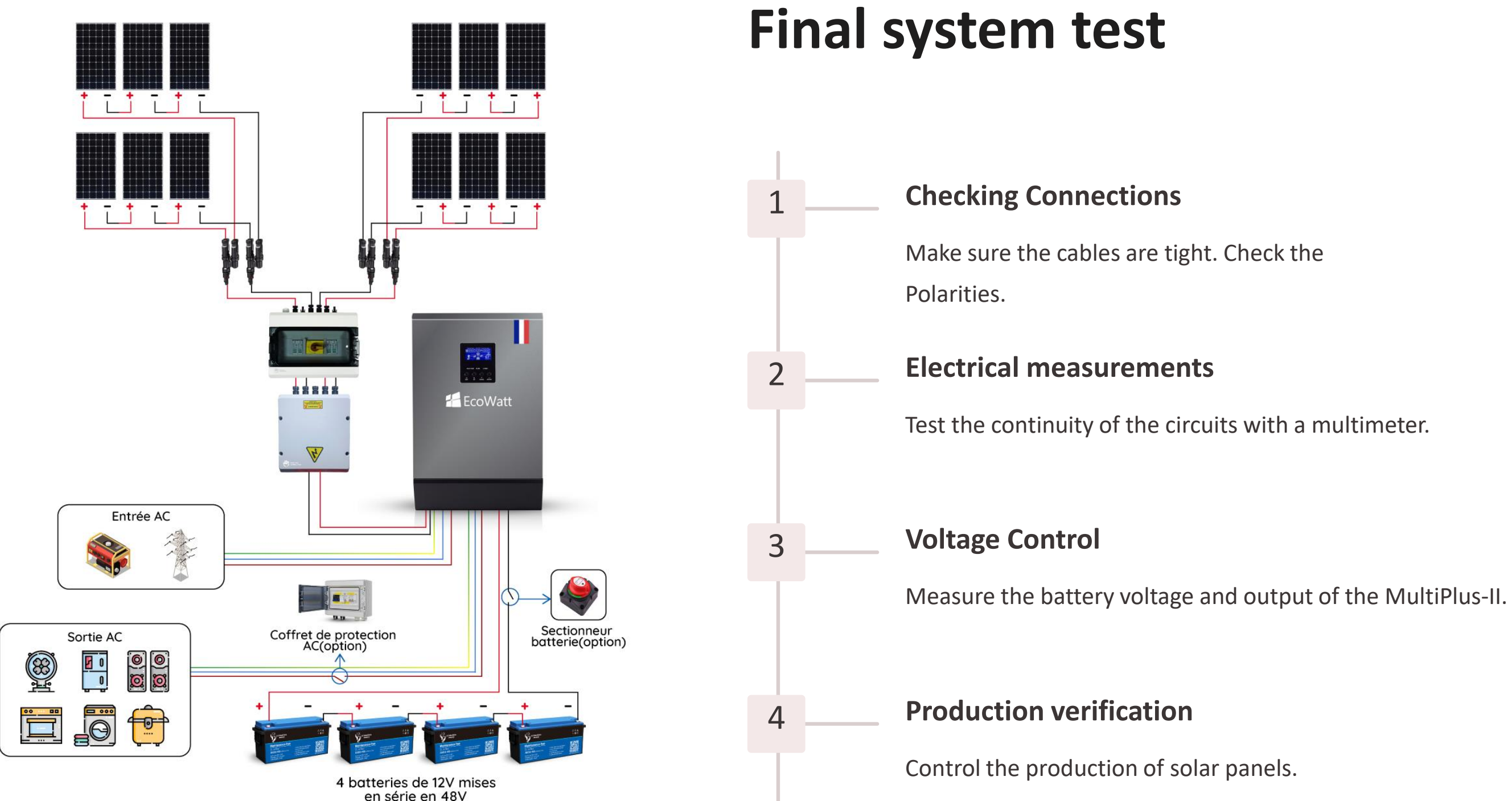

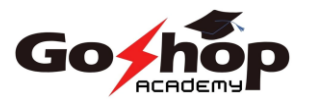

## Conclusion

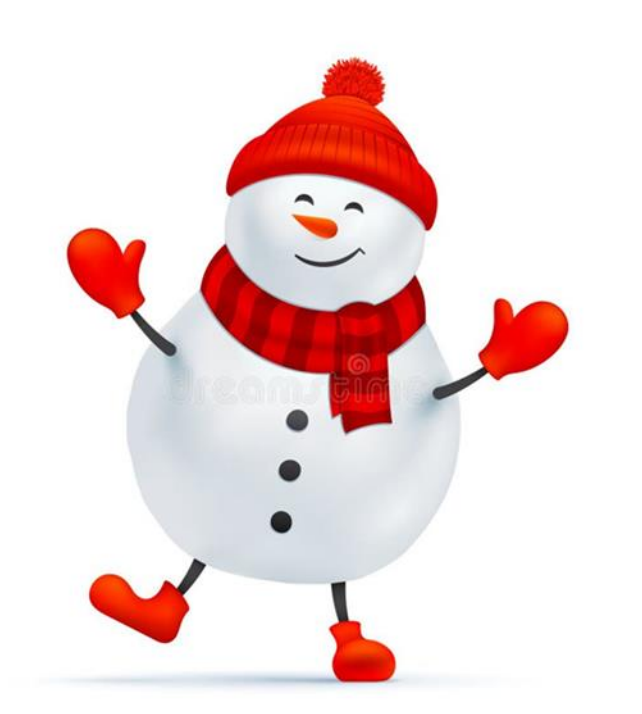

The configuration of the devices ensures the performance and efficiency of the installation. With dedicated software, you can customize, update, and monitor the system securely.

### **Optimal performance**

Reliable and efficient system

### Monitoring

Suivi via Cerbo GX

**Precise configuration** 

Adapted parameters

**Careful installation** 

Verified connections

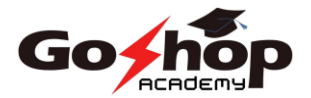